## Accessing McGraw Hill Connect Material Online for ENC0027

Make sure you are using Firefox to complete assignments on this website.

Your book should have come with an access code that includes your registration (included in the payment of your textbook). Make sure you have this access code next to you while registering for *Connect*.

The Course section Web address for this course is: <u>https://connect.mheducation.com/class/a-gardner-valencia-east---enc0027---gardner</u>

1. Open your Web browser and use the Web address (above) your instructor gave you to access the Connect web site. You'll see the following web page appear.

| connect <sup>*</sup>                   | Welcome to | Connect. Please check your class details below. |      |
|----------------------------------------|------------|-------------------------------------------------|------|
| ALREADY REGISTERED? SIGN IN:           | COURSE     | Economics 101                                   |      |
| EMAL                                   | SECTION    | Spring 2009 MWF 9am                             |      |
| PASSWORD<br>SIGN IN<br>PONSOT PASSWORD | INSTRUCTOR | Frank Chai                                      |      |
|                                        | TEXTBOOK   | ECONOMICS, McConnell, 17th ed.                  |      |
| ALLO HELP REDISTERANCE                 |            | REGISTER NOW                                    | TION |

The course name, section and instructor name is displayed in the lower middle box. If this is not your section, please contact your instructor for the Web address for your course. Each section has its own unique Web address.

2. Click the **Register Now** button to the right of the Sign In area to access the Student Registration page.

| Tell us                                      | your email address                                                      |                                   |
|----------------------------------------------|-------------------------------------------------------------------------|-----------------------------------|
| We'll check to see i<br>options. (8 Our Priv | f you already have a McGraw-Hill Higher Education account<br>acy Policy | nt and show you your registration |
| Email Address:                               |                                                                         |                                   |
|                                              |                                                                         |                                   |

- 3. Enter your <u>Valencia College email address</u> and click Submit. We'll check to see if you already have an account setup with McGraw-Hill. If you have, you'll be prompted to login using the email address you entered. If you can't remember your password click the Forgot your password? link to have Connect send you an email containing your password to that email address.
- 4. Next, enter your registration code for the course or buy one online.
- 5. Fill out all the required information on the Create an Account page. You'll also need to accept the McGraw-Hill service agreement by checking the **\*I accept** checkbox.
- 6. Click the **Complete My Registration** button when have completed the account information.

## Student Registration: Complete

In the future, sign in to Connect at http://connectqastaging.mhhe.com/class/f\_chai\_spring\_2009\_mwf\_9am A confirmation has been sent to your email address. Reminder:your access to this product expires June 10, 2012.Your pre-paid access code has been redeemed and can no longer be used.

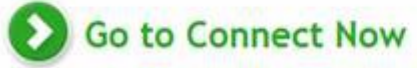

A confirmation page appears letting you know you've been registered and that an email message has been sent to you containing your username and password.

7. Click Go to Connect now to automatically be signed in and access your course assignments.

## Signing In

| EMAIL            |  |
|------------------|--|
| PASSWORD         |  |
| SIGN IN          |  |
| EORGOT PASSWORD? |  |

- 1. Go to <u>https://connect.mheducation.com/class/a-gardner-valencia-east---enc0027---gardner</u>
- 2. Enter the email address you used to register your Connect account. (Your Valencia email address should have been used.)
- 3. Enter your password.
- 4. Click Go.

Technical trouble? Please contact the McGraw Hill Technical Support Line: 800-331-5094